disable-/) (simcard

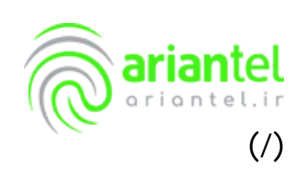

آموزش سلب امتياز سيم كارت

راهنمایی و مراحل کلیدی سلب امتیاز مالکیت سیم کارت آرین تل

- · ثبت درخواست سلب امتیاز مالکیت
  - · ارسال پيام هشدار
- · پرداخت بدهی (در سیم کارت دائمی)
  - · وارد نمودن کد OTP

اگر به هر دلیلی قصد سلب مالکیت سیم کارت خود را دارید، می توانید وارد پنل کاربری خود شوید ( my.ariantel (https://my.ariantel.ir/clientarea.php) ) و بر روی گزینه "مشاهده جزئیات" در بخش سرویس های من کلیک نمایید

| 💿 agata ayan 👘 | 0 😌                     |   |                                          |            |                                                | @°                    | riantel                                 |
|----------------|-------------------------|---|------------------------------------------|------------|------------------------------------------------|-----------------------|-----------------------------------------|
|                |                         |   |                                          | 🕞 پشتيبانی | 🗐 صورتحساب                                     | ≡∶سیم کارتهای من      | 412 Q                                   |
|                |                         |   |                                          |            |                                                |                       | پیشخوان<br>سبب اسل وسرو<br>دنشورد       |
| <u>کې</u>      | مورنجین یدهار<br>مقانعت | ÷ | ۲٫۵۸۲٬۰۴۰<br>بانک معازی<br>مقاهده مرازیا | ۍ<br>•     | ۲<br>درمواست های در حال ایجام<br>مقاهده ورژیاه | e odalje o            | ا<br>سرویی های من<br>مقامه              |
|                |                         |   |                                          |            |                                                | اليست زير النحاب أليو | خدمات ما<br>بار بنزن برین ۲۰۰۰<br>نکل 1 |

٢

سپس در صفحه جدید بر روی آیکون در ردیف محصول مورد نظر خود کلیک کنید.

| 🔹 kiple kom | ×      | 2 |       |       |       |       |         |            |            |                | (                              | ariante                 | ļ               |
|-------------|--------|---|-------|-------|-------|-------|---------|------------|------------|----------------|--------------------------------|-------------------------|-----------------|
|             |        |   |       |       |       |       | نيبانى  | ويشا       | ] مورتحساب | 0              | ا سیم کارتهای من               | خانه 🗉                  | â               |
|             |        |   |       |       |       |       |         |            |            | والد مقاطعة كب | ، له با ابن (كانت به لنت رضاند | ، های من<br>حد ته سد مر | محصول           |
|             |        |   |       |       |       |       |         |            |            |                | خذمات سيم كارت                 | محصول های من            |                 |
|             |        |   |       | حسنحو |       |       |         |            |            |                |                                | sal, v                  | سىنى ت          |
| تتريطه      | د درما |   | Junio | 4     | 1 100 | نبت ا | ا مايده | والم كارمك |            | : تامەملار     |                                | ام محمول                | • • = B         |
| 62          | 0      |   |       | Ĩ     | A     | si Ju | 300     | 11044      |            | ***            |                                | کارت دائمی              | e               |
| فلي 1 بعدي  |        |   |       |       |       |       |         |            |            |                |                                | ا وگورد                 | نمایش و تا و از |
|             |        |   |       |       |       |       |         |            |            |                |                                |                         |                 |
|             |        |   |       |       |       |       |         |            |            |                |                                |                         | ~               |
|             |        |   |       |       |       |       |         |            |            |                |                                |                         | شکل 2           |

در صفحه جدید بر روی درخواست سلب امتیاز کلیک نمایید:

| 👤 🧉 سبد خرید 💿                   | . 🖙                      |                                  |                |                                  | 0                 | ariantei ir                  |
|----------------------------------|--------------------------|----------------------------------|----------------|----------------------------------|-------------------|------------------------------|
|                                  |                          |                                  | 🕞 پشتيبانې     | 街 صورتحساب                       | ≡: سیم کارتهای من | 🎧 خانه                       |
|                                  |                          |                                  |                |                                  |                   | سیم کارت دائمی               |
|                                  |                          |                                  |                |                                  | سیم کارت دانمی ،  | خانه محصولات من              |
| )<br>درخواست سلب مالکیت سیم کارت | ھ<br>قطع و ومل خط        | یز پیامک<br>ریز پیامک            | یز مکالمه      | ي<br>ريز مصرف اينترنت            | چ<br>خرید         | ې<br>وضعيت سرويس             |
| عساب میاندوره و قبض<br>رتحساب    | محاسبه صورته<br>ایجاد صو | <b>۵٫۰۰۰٫۵۰۵ریال</b><br>حداعتبار |                | <b>۵۰۹ریال</b><br>مقدار مصرف شده | C                 | <b>۹۹۹۸۸</b><br>شماره موبایل |
|                                  |                          |                                  | وضعيث سيم كارت | اتمام                            | كررائ             | نام يسته                     |
|                                  |                          |                                  | êş             | 2                                | توع سرویس         | كل 3                         |

سپس در صفحه جدید باز شده، پیغامی مطابق با شکل زیر مشاهده می شود:

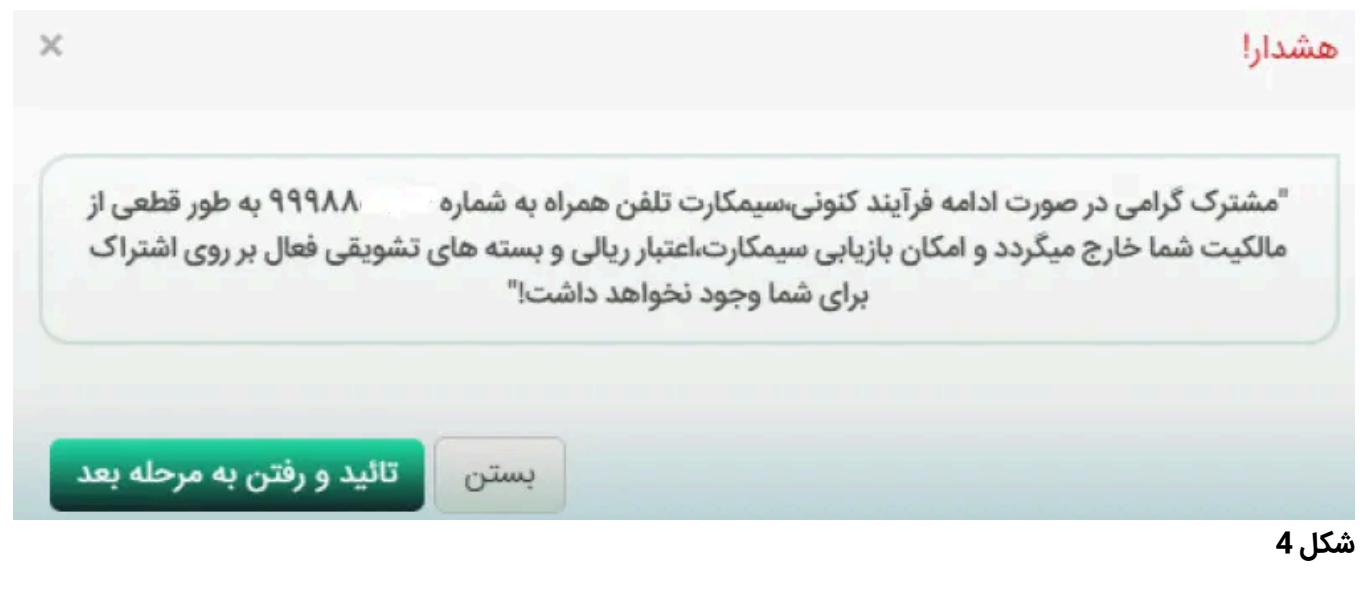

با کلیک بر گزینه "تایید و رفتن به مرحله بعد" پیغام جدید مطابق شکل زیر را مشاهده مینمایید:

| ی ک سیدخرید 🔘 |                                                                                                    | ariantel                                |
|---------------|----------------------------------------------------------------------------------------------------|-----------------------------------------|
|               | 🕮 صورتحساب 🛛 🕞 پشتیبانی                                                                                                    | ☆ خانه 🛛 🖃 سیم کارتهای من               |
|               | مشدارا ×                                                                                                    | درخواست سلب مالکیت سیم کارت             |
|               | مشترک گرامی سرویس موردنظر شما مشمول بدهی می باشد لطفا ابتدا در پنل جزئیات سرویس ایجاد<br>صورتحساب ، نسبت به تسویه بدهی سرویس خود اقدام لمانید و سپس از طریق پنل مدیریت سیمکارت ،<br>درخواست سلب مانکیت خود را ثبت نمانید | خانه درخواست جمع آوری محصول             |
|               | بستن<br>اللیم مرب مسیحی مرب ( ۲۰۰۰ میستن میلید و انتقال به صفحه ایجاد صورتحساب                                                                                                    | هندار<br>                               |
|               |                                                                                                    | علت سلب مالکیت سیمکارت خود را وارد کنید |
|               | ×                                                                                                    | علت سلب مالکیت سیمکارت خود را وارد کنید |
|               |                                                                                                    | انصراف فرخواست سلب مانكيت               |
|               |                                                                                                    |                                         |

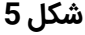

اگر سیم کارت مورد نظر دارای بدهی باشد برای سلب امتیاز سیم کارت بایستی ابتدا برای پرداخت بدهی خود صورتحساب ایجاد نمایید و آن را پرداخت کنید.

برای انجام این کار روی گزینه "تایید و انتقال به صفحه ایجاد صورتحساب" کلیک کنید

| مبد خرید 🕥                  |                   |                |                     |                                    | ((()             | U AT IS STAT IT          |
|-----------------------------|-------------------|----------------|---------------------|------------------------------------|------------------|--------------------------|
|                             |                   |                | 🞧 پشتيبانې          | 🗊 صورتحساب                         | ≣∶سیم کارتهای من | 🖒 خانه                   |
|                             |                   |                |                     |                                    |                  | سیم کارت دائمی           |
|                             |                   |                |                     |                                    | سیم کارت دانمی : | اینات<br>خانه محمولات من |
| نرخواست سلب مالکیت سیم کارت | ا<br>فتغ و رسل خط | ©<br>رېز پيامک | ور مکانیم           | رىز معرق اينتونت                   | 0<br>494         | ولىمىت مىروس             |
| اب میاندوره و قبان<br>ساب   |                   | ۵۰۰٫۵٫۰۷<br>بر | ,••••<br>iciaa      | ۵۰ <b>۹ریال</b><br>مقدار معرف ننده | C                | ۸۸۹۹۹۹<br>تماره موابل    |
|                             |                   |                | وضعيت سيم كارت فتال | تىلم 🔪                             | 800              | حسر وقد                  |
| 1                           |                   |                | **                  | 5                                  | נפא יינטייט      | 0                        |
|                             |                   |                |                     |                                    |                  | ىكل 6                    |

در صفحه جدید مبلغ میان دوره برای شما نمایش داده می شود برای ایجاد صورت حساب و پرداخت آن روی گزینه "پرداخت" کلیک کنید .

| 🛃 🔮 👤 💉 🗨                                       |         |                                  |                 | ariantel                         |                  |                                 |  |
|-------------------------------------------------|---------|----------------------------------|-----------------|----------------------------------|------------------|---------------------------------|--|
|                                                 |         |                                  | 🕞 پشتيبانی      | 📧 صورتحساب                       | ≡:سیم کارتهای من | ل خانه                          |  |
|                                                 |         |                                  |                 |                                  |                  | یم کارت دائمی<br>س <sup>ت</sup> |  |
|                                                 |         |                                  |                 |                                  | سیم کارت دائمی   | خانه محصولات من                 |  |
| 8<br>صل خط درخواست سلب مالکیت سیم کارد          | قطع و و | چ<br>ریز پامک                    | ی<br>ریز مکالمه | ی<br>ریز مصرف اینترنت            | ی<br>خرید        | ڪ<br>وضعيت سرويس                |  |
| عاسبه صورتحساب میاندوره و قبض<br>ایجاد صورتحساب |         | <b>۵٫۵۰۵٫۵۵۵ریال</b><br>حداعتبار |                 | <b>۵۰۹ریال</b><br>مقدار مصرف شده | C                | <b>۸۸۹۹۹۹</b> شماره موبایل      |  |
| مبلغ میان دوره : ۰۰۰۹ریال <mark>پرداخت</mark>   | -       |                                  |                 |                                  |                  |                                 |  |
| مبلغ پایان دوره «ریال                           |         |                                  |                 |                                  |                  | G                               |  |

صورتحساب جهت پرداخت ایجاد می شود. با کلیک بر روی متن نمایش داده شده، فاکتور مربوطه جهت پرداخت نمایش داده می شود .

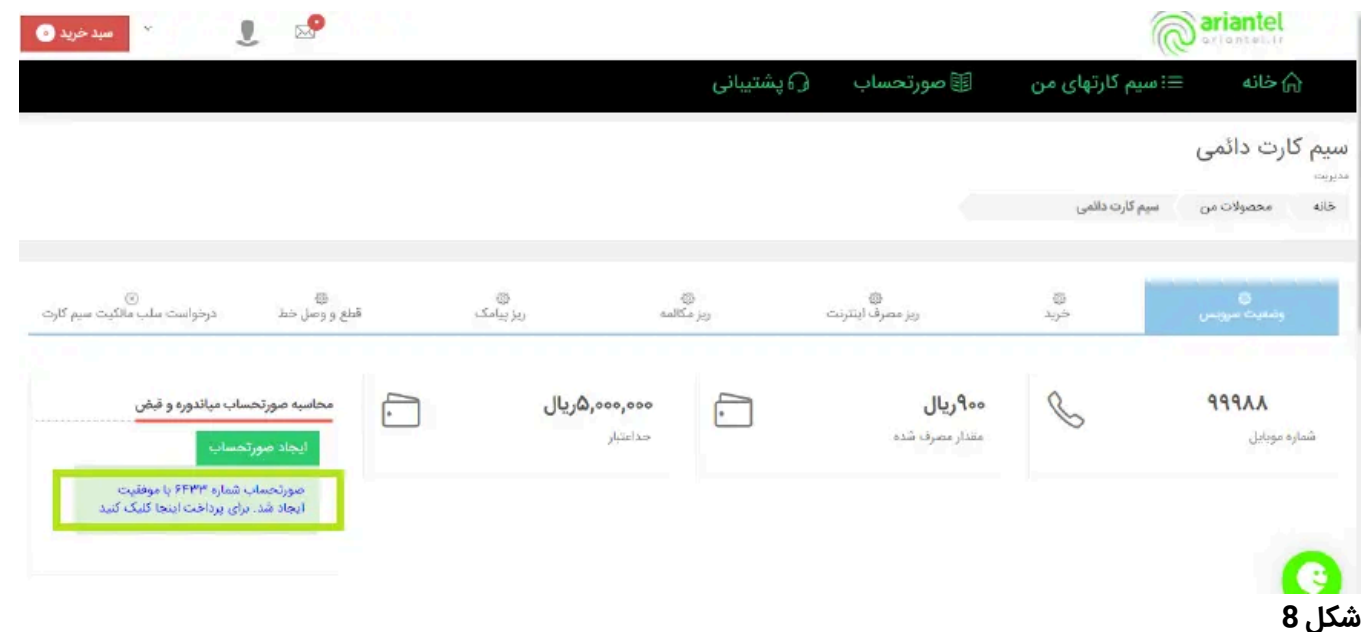

بعد از پرداخت فاکتور، صفحه شکل 8 را رفرش نمایید و مجدد بر روی منوی "درخواست سلب مالکیت سیمکارت " کلیک کنید. سپس پیغام شکل 4 نمایش داده می شود. روی گزینه "تایید و رفتن به مرحله بعد" کلیک نمایید تا صفحه ای مطابق شکل زیر نمایش داده شود.

| مىيد خورد 🌑 | 2 | 22 |  |            |                  | <u>6</u>                                | ariantel                   |
|-------------|---|----|--|------------|------------------|-----------------------------------------|----------------------------|
|             |   |    |  | 🞧 پشتيبانې | 🗊 صورتحساب       | ≣: سیم کارتهای من                       | الم خانه                   |
|             |   |    |  |            |                  | مالکیت سیم کارت                         | درخوا <mark>ست س</mark> لب |
|             |   |    |  |            |                  | یع آوری محصول                           | دانه درخواست به            |
|             |   |    |  |            |                  |                                         |                            |
|             |   |    |  |            |                  |                                         | <u>مندر</u>                |
|             |   |    |  |            | - سیم کارت دائمی | رای انصراف: <mark>سیم کارت دائمی</mark> | محصول مورد نظر ا           |
|             |   |    |  |            |                  | ن خود را وارد کنید                      | علت سلب مالكيت سيعكاره     |
|             |   |    |  |            | -                |                                         | عدم نبار به سرم کارت       |
|             |   |    |  |            |                  | وسلب مالكيت                             | التعراف درخواست            |
|             |   |    |  |            |                  |                                         | 0                          |
|             |   |    |  |            |                  |                                         | ئىكل 9                     |

در این صفحه علت سلب مالکیت سیم کارت خود را انتخاب نمایید سپس روی گزینه "درخواست سلب مالکیت" کلیک کنید. برای دریافت کد اعتبارسنجی روی گزینه ارسال کد تایید کلیک کنید

| 🕺 🕽 🧫 🕐 میدخرید 🔿 |                                                                               |                                                                         |                   | 6                                  | riantel              |
|-------------------|-------------------------------------------------------------------------------|-------------------------------------------------------------------------|-------------------|------------------------------------|----------------------|
|                   |                                                                               | 🕞 پشتيبانی                                                              | 🗊 صورتحساب        | ⊞؛ سیم کارتهای من                  | ۵۵ خانه              |
|                   | ×                                                                             |                                                                         | هشدارا            | ب مالکیت سیم کارت                  | رخواست سلہ           |
|                   | سیمکارت تلفن همراه به شماره ۹۹۹۸۸ به طور<br>بازیابی برای شما وجود نخواهد داشت | در صورت استفاده از رمز یکبار مصرف.<br>فعی از مالکیت شما خارج شده وامکان | مشترک گرامی<br>قط | بمع آوری محمول                     | خانه درخواست م       |
|                   | ג טוניג                                                                       | کد تایید                                                                |                   |                                    | <u>هشدار</u>         |
|                   | يستن درخواست سلب مالكيت                                                       |                                                                         | - 644             | برای انصراف: <b>سیم کارت دائمی</b> | محصول مورد نظر       |
|                   |                                                                               |                                                                         |                   | رت خود را وارد کنید                | لت سلب مالكيت سيمكا  |
|                   |                                                                               |                                                                         | U                 | S                                  | عدم نیاز به سیم کارد |
|                   |                                                                               |                                                                         |                   | ت سلب مالكيت                       | انصراف درجوات        |

## شكل 10

سپس کد فعالسازی را وارد نمایید و روی گزینه "درخواست سلب مالکیت" کلیک کنید:

| ی است است. |                        |                                                                                                    |                                             |                                               | ariantel<br>Frantel Co                         |
|------------|------------------------|----------------------------------------------------------------------------------------------------|---------------------------------------------|-----------------------------------------------|------------------------------------------------|
|            |                        | شتيبانى                                                                                              | 🗟 صورتحساب 🕞 پ                              | ≡: سیم کارتهای من                             | 🎧 خانه                                         |
|            | *                      |                                                                                                    | هشدارا                                      | ، مالکیت سیم کارت                             | رخواست سلب                                     |
|            | ۸۸۹۹۹ به طور<br>د داشت | ده از رمز یکبار مصرف،سیمکارت تلقن همراه به شماره<br>شما خارج شده وامکان بازیابی برای شما وجود نخواهم | مشترک گرامی در صورت استفا<br>قطعی از مالکیت | ع آوری محصول                                  | خانه درخواست چه                                |
|            | 2                      | ۷۷۴۰<br>۶۷ ثانیه تا ارسال مجدد                                                                       | 1                                           |                                               | مشدار<br>ــــــــــــــــــــــــــــــــــــ  |
|            | واست سلب مالكيت        | بستن درخ                                                                                             |                                             | رای انصراف: <mark>سیم کارت دانمی - س</mark> ی | محصول مورد نظر ب                               |
|            |                        |                                                                                                    |                                             | ه خود را وارد کنید                            | علت سلب مالکیت سیمکارد<br>عدم نباز به سبم کارت |
|            |                        |                                                                                                    |                                             | اسلب مالکیت                                   | الصراف درخواست                                 |

## شكل 11

در صورتی که درخواست شما با موفقیت ثبت شود پیغام زیر به شما نمایش داده می شود.

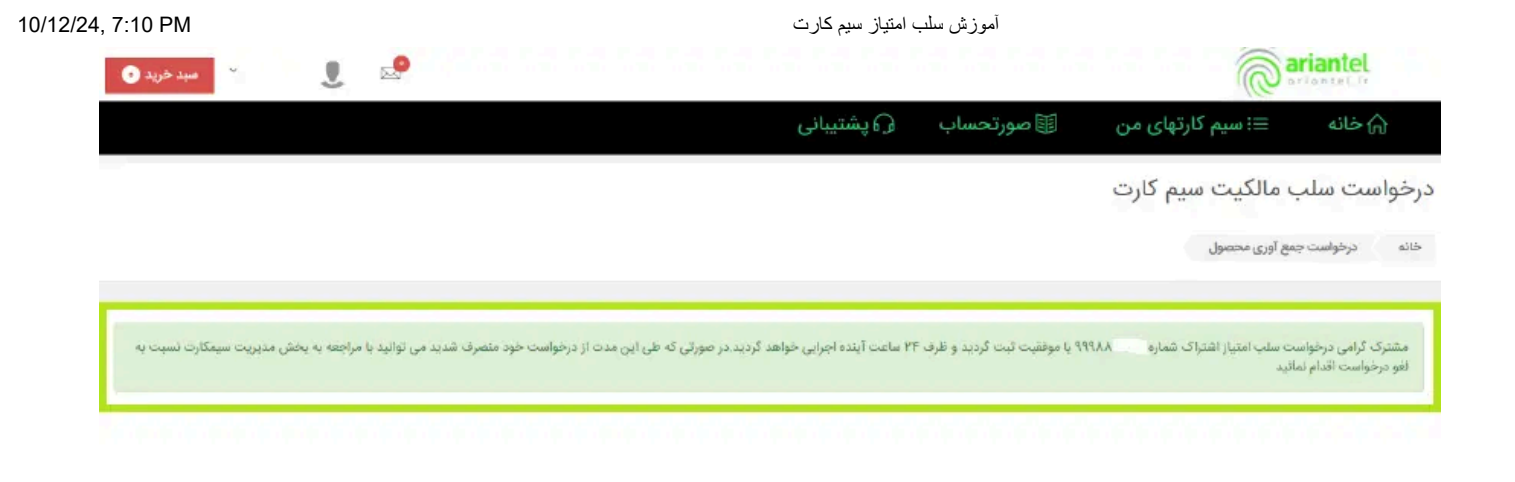

## شكل 12

## برای انجام سلب امتیاز **اینجا کلیک** (https://my.ariantel.ir/clientarea.php) کنید

سیم کارت بسته ها پیشنهادات

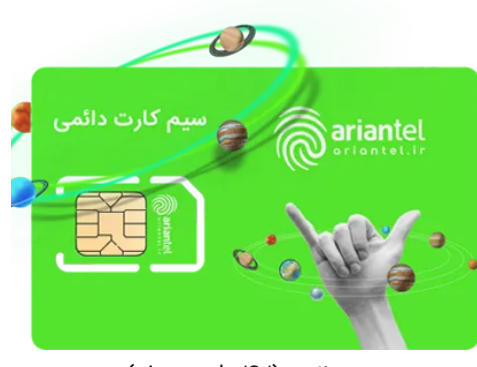

دائمی (/simcards/2)

شرکت ارتباطات آرین تل به عنوان یکی از شرکت های زیرمجموعه گروه بزرگ آرین با سهامداران ایرانی و خارجی است. این شرکت بهعنوان دارنده مجوز اپراتور نوین (Full MVNO) تلفن همراه از سازمان تنظیم مقررات و ارتباطات رادیویی، قصد دارد تا در راستای ارزش آفرینی برای مشتریان خود با بکارگیری بهترین فناوریهای ارتباطی و اطلاعاتی و ابداع خلاقانه ترین راهکارهای جامع،

;

محصولات و خدمات خود را با استفاده از پویایی ونوآوری و توجه به اصل مشتری مداری ارایه نماید .

- 🕓 تماس از خطوط آرین تل: 800 (tel:800)
- (tel:09998800000) (09998800000) تماس از سایر خطوط: 09998800000)
  - info@ariantel.ir ()
  - و) تهران، خیابان گاندی، خیابان پانزدهم، پلاک 15، طبقه دوم

سازمان تنظیم مقررات و ارتباطات رادیویی (http://www.cra.ir) سازمان فناوری اطلاعات ایران (https://ito.gov.ir) شرکت ارتباطات زیرساخت (https://www.tic.ir) وزارت ارتباطات و فناوری اطلاعات ایران (https://www.ict.gov.ir)

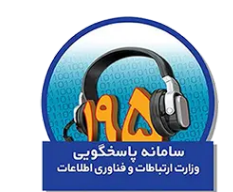

(/https://195.cra.ir)

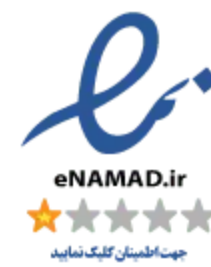

(https://trustseal.enamad.ir/?id=137249&Code=AvY6b859Ddisepb4XeF2)